Opening and running the CIE IGCSE Geography Computer Base 0460/05 - June 2013

## **Technical Requirements**

To access and run this test you will need:

• Winzip.

www.PapaCambridge.com If you do not have Winzip installed on your machine, you can download it for free at: http://www.winzip.com

## To unzip the file

- 1. Save the zip file to a suitable location.
- 2. Double-click the zip file and select 'Extract all files'.
- 3. Follow the wizard to install the contents to a suitable location.

## To run the test

1. Double-click on the file 'Geography.exe'.

| Geog_2013     | TestPreviewerResources |
|---------------|------------------------|
| Geography.exe |                        |
|               |                        |

2. When the screen below appears, leave the fields blank and select 'Log In'.

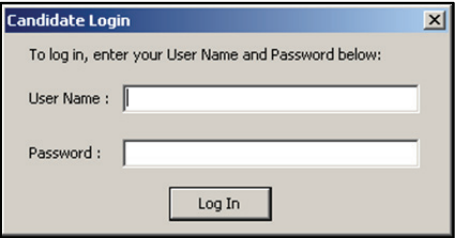

When the test loads (this may take a few moments) select 'My details are correct'.

| Confirm your details                     |                           |  |
|------------------------------------------|---------------------------|--|
| Name                                     |                           |  |
| Date of birth                            |                           |  |
| Candidate number                         |                           |  |
| If your details are not correct, pleased | e inform the invigilator. |  |
|                                          | My details are correct    |  |
|                                          |                           |  |

When the settings screen appears, select 'OK'.

| ext size      | Colours           | Screen resolution |
|---------------|-------------------|-------------------|
| Standard      | Standard          | 800 × 600         |
| Large         | C Yellow on black | C 1024 × 768      |
| C Extra large | C Blue on white   | C 1280 × 1024     |
|               | C Blue on cream   |                   |

5. Candidates should read the 'Instructions and information' tab, and the 'Introduction' tab before clicking 'Start test'.

## To close the test

- 1. Click the cross in the top right corner of the screen.
- 2. When the login box appears, click the cross in the top right corner to close the test viewer.

PA CAMBRIDGE